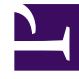

# **GENESYS**<sup>®</sup>

This PDF is generated from authoritative online content, and is provided for convenience only. This PDF cannot be used for legal purposes. For authoritative understanding of what is and is not supported, always use the online content. To copy code samples, always use the online content.

# Workforce Management Web for Supervisors Help

Visualização De Um Dia do Cenário

4/15/2025

# Índice

- 1 Visualização De Um Dia do Cenário
  - 1.1 Exibindo a Visualização De Um Dia
  - 1.2 Ajustando o Fuso Horário
  - 1.3 Usando a Grade
  - 1.4 Personalizando a Grade
  - 1.5 Buscar por um Agente
  - 1.6 Barra de Ferramentas: Modificando Escalas de Vários Agentes
  - 1.7 A Exibição de Dados de Desempenho

# Visualização De Um Dia do Cenário

Use a visualização **De Um Dia** para gerenciar detalhes de escala de agentes e perfis, para um cenário selecionado em um dia específico. Consulte a imagem da barra de ferramentas aqui e as descrições do botão abaixo.

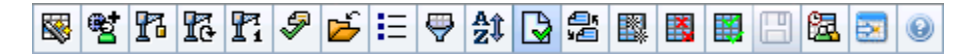

Se tiver marcado a caixa de seleção **Mostrar Informações de Desempenho** na guia **Desempenho** da caixa de diálogo Opções, esta janela também mostrará dados de desempenho em um gráfico. Se você tiver desmarcado a caixa de seleção **Visualização de Dia Inteiro**, os dados também serão mostrados em uma tabela.

É possível modificar itens de escala para agentes individuais ou perfis aqui, além de inserir itens de escala para vários agentes e/ou perfis. As seguintes seções e links abordam estes assuntos:

- Exibindo a visualização De Um Dia
- Ajustando o fuso horário
- Usando a grade de Escala De Um Dia
- Personalizando a Grade de Escala De Um Dia
- Modificando escalas de vários agentes
- Modificando escalas de agentes individuais
- Localizando um agente específico
- Visualizando dados de desempenho

#### Exibindo a Visualização De Um Dia

Para exibir a visualização Cenários:

- 1. No menu Home na barra de ferramentas, selecione Escala.
- No menu Escala na barra de ferramentas, selecione Cenários. A tabela de Cenários da Escala é mostrada.
- 3. Abra o cenário clicando duas vezes em seu nome na lista da tabela ou selecionando o nome e clicando

em Abrir 📂

O nome do cenário aparece na barra de ferramentas, como um menu.

Para exibir a visualização **De Um Dia** do cenário aberto:

1. No menu nome\_do\_cenário na barra de ferramentas, selecione **De Um Dia**.

2. No painel Objetos, selecione o item ou os itens apropriados na árvore **Agentes** (em cima) ou na árvore **Atividades** (embaixo); o WFM seleciona o item ou os itens correspondentes na outra árvore.

#### Dica

Um destino de desempenho padrão é selecionado para a visualização da escala **De Um Dia**. Para alterar essa seleção, consulte Destino dos Dados de Desempenho.

3. Clique em **Obter dados** para exibir o gráfico de **Desempenho De Um Dia** (caso tenha optado por visualizá-lo) e a grade da escala.

## Ajustando o Fuso Horário

Neste menu suspenso na parte superior direita da visualização, selecione o **Fuso Horário** que o WFM deve usar para exibir os dados nos gráficos e nas tabelas desta visualização.

#### Usando a Grade

A visualização **De Um Dia** inclui uma grade com uma linha por agente e os seguintes campos e controles. É possível classificar por colunas, como site, equipe, contrato, agente, transporte compartilhado, hora extra, horas pagas, total de horas e hora inicial ao clicar no cabeçalho da respectiva coluna.

| Exibição dos agentes programados                         | Este indicador mostra o número de agentes exibidos (com base em sua seleção na árvore <b>Objetos</b> ).                                                                                                    |
|----------------------------------------------------------|----------------------------------------------------------------------------------------------------|
| Exibição das escalas editadas                            | Este indicador mostra o número de agentes cujas<br>escalas foram editadas nesta visualização, mas<br>que ainda não foram salvas.                                                                                                    |
| <b>Caixa de seleção</b> Visualização de Período Integral | Marque a caixa de seleção <b>Visualização de</b><br><b>Período Integral</b> para ter a exibição do período<br>integral na grade <b>De Um Dia</b> . Caso desmarque<br>esta caixa de seleção, a grade exibirá uma<br>visualização mais detalhada. |
| Data: selecionadores                                     | Estes controles são os selecionadores de datas padrão.                                                                                                    |
| !<br>coluna& mensagens de aviso                          | <ul> <li>Esta coluna contém ícones que fornecem<br/>informações sobre as escalas dos agentes.</li> <li>Um ícone de lápis verde indica itens de escala<br/>que foram alterados, mas ainda não foram<br/>salvos.</li> </ul>                       |

|                                        | <ul> <li>Um ícone de lápis vermelho indica um item que gerou um erro. (Condições de erro são mais sérias que condições de aviso.)</li> <li>Um ícone de lápis cinza-claro indica que o dia do agente foi editado após a escalação e reescalação.</li> <li>Um ícone de troca (swap) indica que o dia do agente foi atribuído por troca.</li> <li>Um ícone amarelo indica um item que gerou um aviso e você escolheu a opção Corrigir Mais Tarde.</li> <li>Um ícone de Preferencial (triângulo vermelho invertido) aparece quando existem alterações pendentes que ainda não foram confirmadas para o cenário.</li> <li>Um ícone de agente e uma caixa de seleção vermelha aparecem para qualquer dia da escala que contém um item de calendário concedido (quando a opção Mostrar agentes com padrão de revezamento concedido e escalado ou qualquer outra preferência de calendário é selecionada na caixa de diálogo Opções).</li> </ul> |
|----------------------------------------|----------------------------------------------------------------------------------------------------|
| Coluna Site                            | Esta coluna indica o site atribuído para cada                                                                                                    |
| Coluna Equipe                          | Esta coluna indica a equipe atribuída para cada agente.                                                                                                    |
| Coluna Contrato                        | Esta coluna indica o site atribuído para cada<br>contrato. O ícone de contrato de exibido no<br>relatório.                                                                                                    |
| Coluna Agente                          | Esta coluna indica o nome de cada agente.                                                                                                    |
| <b>Coluna</b> Transporte Compartilhado | Se exibida (usando a caixa de diálogo Opções),<br>esta coluna mostrará a participação de cada<br>agente no <b>Grupo de Transporte Compartilhado</b><br>no dia selecionado.                                                                                                    |
| Coluna Hora Extra                      | Se exibida (usando a <mark>caixa de diálogo Opções</mark> ),<br>esta coluna mostrará a duração da hora extra de<br>cada agente no dia selecionado.                                                                                                    |
| Coluna Horas pagas                     | Se exibida (usando a caixa de diálogo Opções),<br>esta coluna mostrará as horas pagas de cada<br>agente para o dia selecionado.                                                                                                    |
| <b>Coluna</b> Total de Horas           | Se exibida (usando a caixa de diálogo Opções),<br>esta coluna mostrará o total de horas de cada<br>agente para o dia selecionado.                                                                                                    |

| Coluna Hora Inicial                              | Se exibida (usando a caixa de diálogo Opções),<br>esta coluna mostrará a hora inicial de cada agente<br>para o trabalho do dia selecionado.                                                                                                    |
|--------------------------------------------------|----------------------------------------------------------------------------------------------------|
| 🛃 Ícone ( <b>Detalhes da Escala Acessível</b> )' | Se exibido (usando a caixa de diálogo Opções),<br>você poderá clicar nesse ícone para exibir a caixa<br>de diálogo Detalhes da Escala Acessível, que<br>simplifica e organiza comandos para usuários com<br>deficiência visual e os leitores de tela que eles<br>usam.                                                                                                    |
| * Coluna ( <b>Nota</b> )                         | Caso esta coluna seja exibida (usando a caixa de<br>diálogo <b>Opções</b> ), um asterisco (*) indicará que<br>uma informação adicional ou um comentário foi<br>salvo para o agente e dia da escala especificados.<br>Clique duas vezes em uma célula da coluna para visualizar ou<br>editar a nota.                                                                                                    |
| <b>Colunas</b> [Intervalos]                      | Estas colunas indicam os itens de escala do agente<br>em cada intervalo. Para ver mais detalhes,<br>desmarque a caixa de seleção Visualização de Dia<br>Inteiro e/ou redimensione as colunas.<br>Para fazer alterações na escala de um agente por vez, clique<br>com o botão direito no intervalo que deseja modificar e<br>selecione o comando no menu de atalho. Consulte Modificar<br>Escalas de Agentes Individuais para instruções e explicações. |
| [Barra de rolagem horizontal]                    | Aparece abaixo da tabela ao desmarcar a caixa de<br>seleção Visualização de Período Integral, fazendo<br>com que alguns intervalos fiquem fora da tela. Role<br>a tela para a direita para exibir os intervalos mais<br>recentes.                                                                                                    |
| Legenda                                          | Indica o tipo específico de item de escala que cada cor da barra representa.                                                                                                    |
| Campo Detalhes                                   | Ao clicar na linha do agente, este campo lista as<br>atividades escaladas do agente no dia selecionado.<br>Ele exibe apenas o que cabe em uma linha:<br>informações adicionais não são exibidas.                                                                                                    |

## Personalizando a Grade

É possível exibir mais intervalos redimensionando algumas colunas para o lado esquerdo da tabela. Para obter mais detalhes, consulte Guia de Introdução.

#### Buscar por um Agente

Para procurar um agente específico na visualização Cenário De Um Dia:

- Use a caixa de diálogo Localizar Agente para fazer uma busca na tabela por determinados agentes Para abrir esse recurso, selecione Localizar no menu Editar ou pressione [Ctrl] + F. A caixa de diálogo Localizar Agente é exibida.
- 2. Busque pelo primeiro nome ou sobrenome. Insira parte ou todo o nome do agente e clique em **OK**. A visualização **De Um Dia** exibe turnos para mostrar a linha da tabela do agente selecionado.

#### Barra de Ferramentas: Modificando Escalas de Vários Agentes

É possível usar os seguintes botões da barra de ferramentas (estes comandos também aparecem no menu **Ações**) para modificar escalas de vários agentes de uma só vez, para maior personalização da tabela exibida ou para modificar o cenário selecionado:

| Ícone    | Nome                                      | Descrição                                                                                                    |
|----------|-------------------------------------------|----------------------------------------------------------------------------------------------------|
|          | Publicar                                  | Abre o Assistente de Publicação<br>de Escala, no qual é possível<br>publicar parte do cenário<br>selecionado na <b>Escala Principal</b><br>ou extrair parte da <b>Escala</b><br><b>Principal</b> para o cenário<br>selecionado.   |
| ***      | Adicionar/remover<br>elementos do cenário | Abre o Assistente para Adicionar/<br>Remover Elementos do Cenário,<br>onde é possível adicionar ou<br>remover atividades e agentes do<br>cenário de escala atual.                                                                 |
| r        | Criar escala                              | Abre o Assistente de Criação de<br>Escala, onde é possível criar uma<br>escala completa para o site<br>selecionado.                                                                                                    |
| 16       | Recriar escala                            | Abre o Assistente de Recriação<br>de Escala, onde é possível recriar<br>escalas de agente e,<br>opcionalmente, deixar intactas<br>quaisquer escalas de agente que<br>tenham sido modificadas desde a<br>última criação/recriação. |
| T.       | Recriar escala de um dia                  | Abre o Assistente de Recriação<br>de Escala De Um Dia para recriar<br>uma escala <b>De Um Dia</b> para um<br>dia específico ou período de<br>tempo referente a um site, uma<br>equipe ou um agente.                               |
| Ş        | Validar escala                            | Abre a janela Revisar Mensagens,<br>que lista avisos de escala<br>retornados do servidor para um<br>site selecionado.                                                                                                    |
| <b>ĕ</b> | Fechar                                    | Fecha o cenário aberto (e avisa<br>para salvar os dados não salvos).                                                                                                    |

| Ícone                                                                                                    | Nome                        | Descrição                                                                                                    |
|----------------------------------------------------------------------------------------------------|-----------------------------|----------------------------------------------------------------------------------------------------|
| E                                                                                                    | Opções                      | Abre a caixa de diálogo Opções.<br>Permite personalizar a<br>visualização, incluindo a opção<br>de exibir ou não a disponibilidade<br>do agente, usar a exibição de 24<br>ou 36 horas, exibir os dados de<br>desempenho e exibir ou ocultar<br>as colunas <b>Nome do Site</b> ,<br><b>Transporte Compartilhado</b> ,<br><b>Hora Extra, Horas Pagas</b> ,<br><b>Total de Horas, Hora de Início</b><br>e <b>Comentário</b> .                                                                                                    |
| $\overline{\begin{subarray}{c} \hline \hline \hline \hline \hline \hline \hline \hline \hline \hline \hline \hline \hline \hline \hline \hline \hline \hline \hline$ | Filtrar                     | Permite filtrar as informações da escala exibida.                                                                                                    |
| A1                                                                                                    | Classificar                 | Permite classificar a tabela.                                                                                                    |
|                                                                                                    | Confirmação Automática      | O botão da barra de ferramentas<br><b>Confirmação Automática</b> ativa<br>e desativa o recurso de<br>confirmação automática. Esse<br>recurso também é ativado ou<br>desativado selecionando<br><b>Confirmação Automática</b> no<br>menu <b>Ações</b> . Caso esteja<br>ativado, as alterações serão<br>imediatamente aplicadas ao<br>cenário. Caso esteja desativado,<br>as alterações ficarão com status<br>pendente e poderão ser<br>confirmadas/aprovadas antes de<br>serem incorporadas à versão<br>disponível ao público do cenário<br>de escala. |
| 25<br>¥2                                                                                                    | Trocar                      | Permite trocar as escalas de dois agentes.                                                                                                    |
|                                                                                                    | Inserir Múltiplo            | Abre o Assistente de Inserção<br>Múltipla, que permite inserir<br>pausas, refeições, exceções, dias<br>de folga, folgas, turnos, hora<br>marcada ou conjuntos de<br>trabalho de vários agentes ou<br>equipes.                                                                                                    |
|                                                                                                    | Excluir Múltiplo            | Abre o Assistente de Exclusão<br>Múltipla, que permite remover<br>vários itens de uma vez do<br>cenário.                                                                                                    |
|                                                                                                    | Confirmar/Reverter Múltiplo | Abre o Assistente de<br>Confirmação/Reversão Múltipla,<br>que permite inserir alterações<br>pendentes (alterações inseridas<br>quando o recurso de confirmação<br>automática estava desativado)                                                                                                    |

| Ícone    | Nome                  | Descrição                                                                                                    |
|----------|-----------------------|----------------------------------------------------------------------------------------------------|
|          |                       | no cenário de escala ou removê-<br>los e reverter o cenário para suas<br>configurações anteriores.                                                                                                    |
|          | Salvar                | Salva quaisquer alterações feitas<br>no cenário atual. Se o servidor<br>não puder salvar todas as<br>alterações, ícones vermelhos ou<br>amarelos na primeira coluna da<br>grade indicarão os agentes nos<br>quais será necessário corrigir<br>erros ou confirmar avisos. |
| <b>2</b> | Escalador de Reuniões | Abre o Escalador de Reuniões<br>que permite escalar reuniões<br>para os cenários já criados para<br>os agentes selecionados.                                                                                                    |
|          | Ir para Dia Atual     | Também conhecido como o botão<br><i>Hoje</i> . Clique nesse botão para<br>exibir os dados de hoje.                                                                                                    |

#### Dica

- Para fazer alterações programadas detalhadas em um agente por vez (como inserir, editar ou excluir itens de escala do agente), consulte Modificando Escalas de Agentes Individuais.
- Se você fizer alterações de escala na visualização De Um Dia e não clicar em Salvar, será avisado para salvar as alterações quando selecionar um módulo ou uma visualização diferente ou quando iniciar certos assistentes ou janelas associadas.
- Se você alterar a hora de início ou de término do turno de um agente que pertence a um grupo de transporte compartilhado, uma mensagem de aviso aparecerá quando salvar a alteração.

## A Exibição de Dados de Desempenho

Marcar a caixa de seleção **Exibir Dados de Desempenho** na guia **Desempenho** da caixa de diálogo Opções adiciona um gráfico e uma tabela à parte superior da exibição **De Um Dia do Cenário**.

#### Dica

A tabela aparecerá somente se a caixa de seleção Visualização de Dia Inteiro for

desmarcada.

Para configurar as visualizações de dados de desempenho:

- Selecione um destino para os dados de desempenho clicando no botão ao lado do rótulo **Destino**:. A lista Selecionar Destino exibida contém as atividades associadas ao site selecionado no painel **Objetos**, grupos de atividades e as atividades multi-site associadas ao cenário atual.
- 2. Selecione a granularidade em que os dados de desempenho devem ser apresentados: **15**, **30** ou **60** minutos.
- 3. Selecione o tipo de dados a ser apresentado no gráfico e na tabela. A cobertura da escala aparece como uma linha vermelha no gráfico.
- 4. Para configurar o gráfico, selecione um valor na lista suspensa **Tipo de Gráfico**:
  - Calculado (padrão)
  - Necessário
  - Avançado (ambos Calculado e Necessário)

A tabela sempre exibe valores para cobertura da escala e funcionários calculados. Ela pode mostrar valores adicionais, dependendo das seleções feitas na guia **Desempenho** da caixa de diálogo Opções.

Caso não esteja usando atualizações automáticas, clique no botão Atualizar Dados de

**Desempenho** fara atualizar a visualização de dados de desempenho. É possível selecionar **Atualizar Automaticamente** na guia **Desempenho** da caixa de diálogo Opções.

O rótulo **Polivalência Ativada** será exibido na extremidade direita da **Exibição dos Dados de Desempenho** se você habilitar a opção SplitMS. Consulte o *Workforce Management Administrator's Guide*.